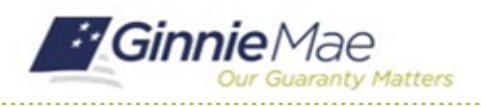

## **Confirm Review Liaison**

GMC C&M MODULE QUICK REFERENCE CARD

This Quick Reference Card provides an overview of the steps and instructions to confirm the Review Liaison on a scheduled Compliance Review as an Authorized Signer.

## **NAVIGATING TO GMC C&M**

- 1. Navigate to MyGinnieMae (https://my.ginniemae.gov).
- 2. Login with your credentials.

 Select Ginnie Mae Central under the Applications section on the My Tools dropdown.

| Government Security Disclosure                                                                                                    | Initial Authentication                     |
|----------------------------------------------------------------------------------------------------|--------------------------------------------|
| fou are accessing a U.S. Government information system, which includes (1)<br>his computer, (2) this computer network, (3) all computers connected to this<br>to a computer bit in tests of this information system is provided for U.S.<br>Sovernment-outhorized use only. This information system is provided for U.S.<br>Sovernment-outhorized use only.<br>Jocuthorized or improper use of this system may result in disciplinary action,<br>as well as civil and criminal penalties.<br>By using this information system, you understand and consent to the following:<br>1. You have no reasonable expectation of privacy regarding any<br>communications or data transiting or stored on this information system. At any<br>communications or data transiting or stored on this information system. At any<br>communications are data transiting or stored on this information system.<br>This information system.<br>2. Any communications or data transiting or stored on this information system<br>may be disclosed or used for any lowid government purpose.<br>2. Any communications or data transiting or stored on this information system<br>may be disclosed or used for any lowid government purpose.<br>3. Your consent is final and inservable. You work on ever only no may talements<br>or informal policies purporting to provide you with any expectation of privacy<br>uppervisor or any other official, except HUD or Ginnie Mae's Chief Information<br>Officer. | Please provide your username and password. |

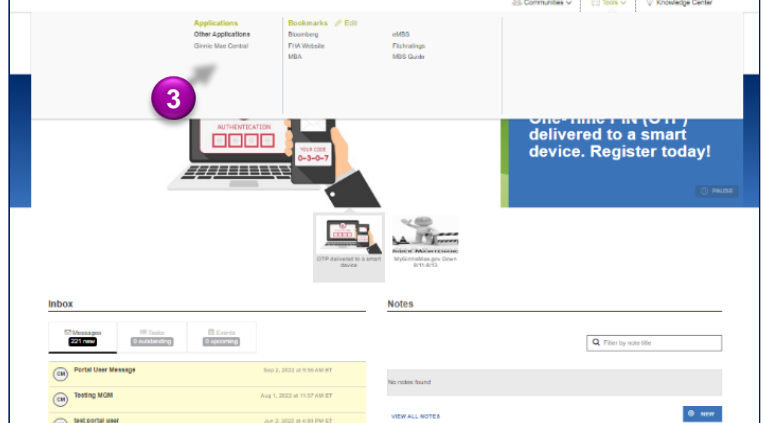

4. Select the C&M module.

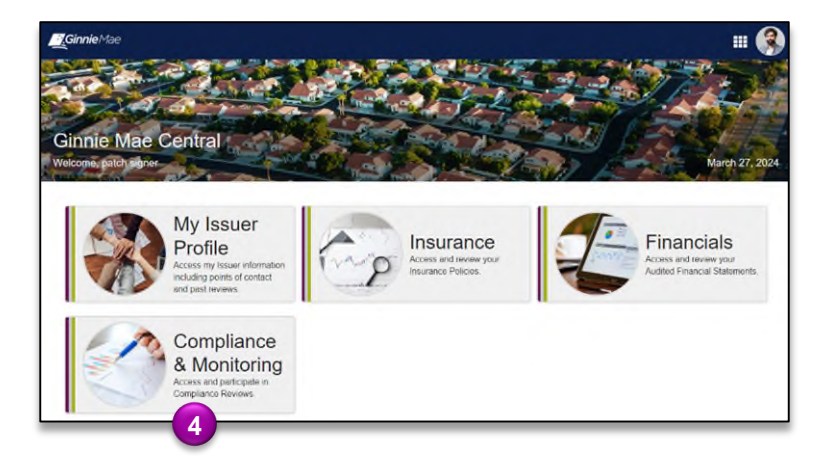

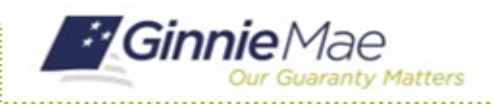

## **CONFIRM REVIEW LIAISON**

 Select Confirm Review Liaison in the Tasks bar on the lefthand side of the C&M homepage.

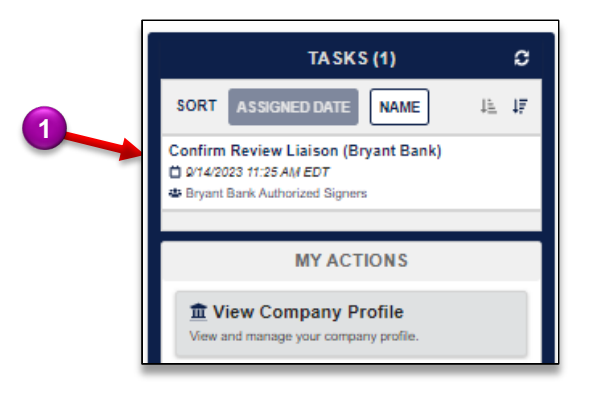

- Select ACCEPT to accept the task of Confirming the Review Liaison.
- 3. Select the desired User.
- 4. Select CONFIRM REVIEW LIAISON.

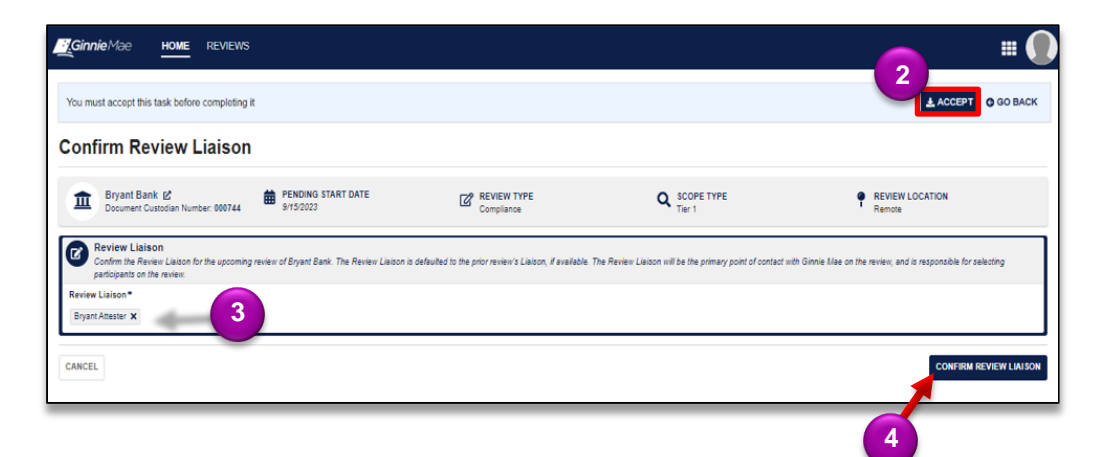

5. Select **CONFIRM** to confirm the Review Liaison.

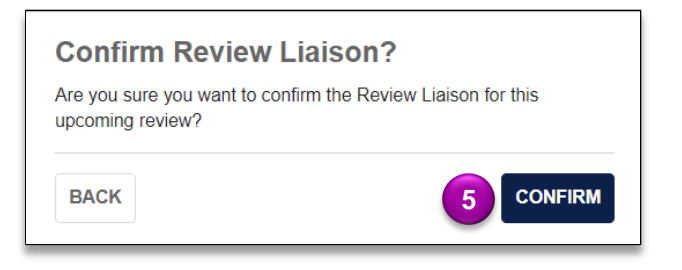